## Design and Implementation of Automated Atlas

#### 1.1. From map to atlas

Given the multiplication of spatial data, automated workflows are becoming important in GIS environments (graphical modeler, programming). Beyond data processing (geometry, topology, attributes, analysis), automation can also be used for symbology or layout to facilitate map design and publication.

If your organization publishes printed or online maps, you often would need to create many maps with the same template – usually one for each administrative unit or region. With the evolution of print composers, GIS software offer more and more layout features, notably for the creation of atlases enabling the compilation of ordered maps and information in the template. Unlike isolated maps, the atlas provides readers with a more in-depth representation of the spaces and themes addressed by combining maps at different scales and graphic or text elements.

The automation of maps and indicators in the form of standardized templates allows both time saving for the production of maps but also a greater graphical consistency of the maps by the homogenization of the layout. This dimension is particularly interesting for the setting up of a graphic charter in the publishing of cartographic documents. This chapter proposes to explore several methods and tools to produce new indicators and to implement a homogeneous, original and stylized cartographic atlas with the QGIS software.

Chapter written by Boris MERICSKAY.

#### **1.2.** Automation of maps and indicators

The objective of this chapter is to automate with QGIS the production of an atlas, combining maps and indicators, of the Corsica local region. By using different datasets at the municipal level (population census, agricultural census) and by using several spatial analysis tools, the idea is to initially calculate several key indicators aiming at characterizing these new territories. The combination of different maps and key figures provides the reader with additional complementary elements (statistics and maps).

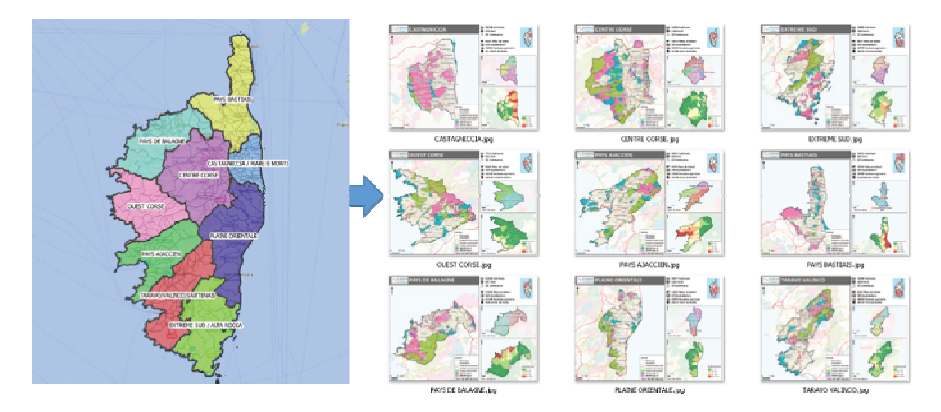

Figure 1.1. Atlas of Corsica local regions. For a color version of the figure, see www.iste.co.uk/baghdadi/qgis3.zip

The implementation of this atlas is based on automated map production combined with several indicator-creation processes. Figure 1.1 illustrates the processing steps for atlas implementation in QGIS. To facilitate its reading, processing and handlings are grouped into five main stages, from the conceptualization to the publication of the atlas:

- 1) atlas template designing;
- 2) data preparation and indicators creation;
- 3) atlas implementation in QGIS environment;
- 4) atlas implementation in the print composer;
- 5) atlas publication.

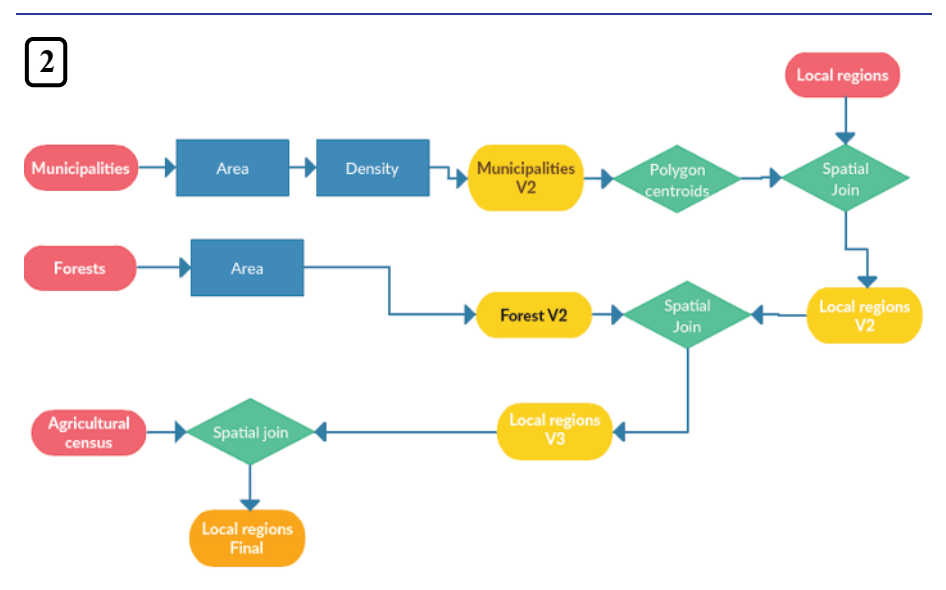

Figure 1.2. Workflow for calculating indicators

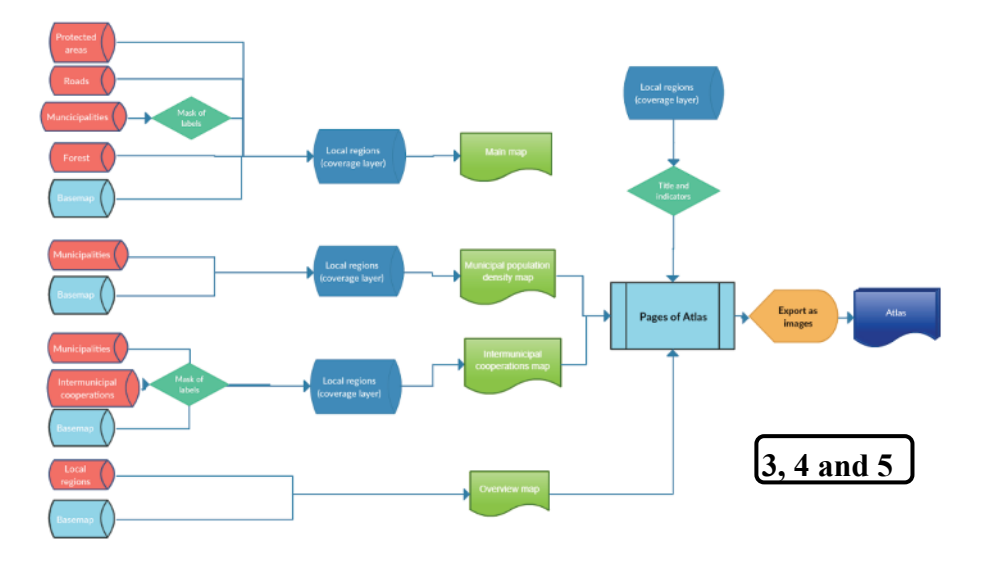

Figure 1.3. Handling flow for atlas implementation

#### 1.2.1. Step 1: atlas template designing

The first step is to design the atlas template (items and layout). The items depend on the objective of the atlas (communication, decision-making and analysis).

We propose in this chapter an atlas template to present the local regions of Corsica based on seven items as illustrated in Figure 1.4:

- 1) main map (municipalities, main roads, protected areas, forests);
- 2) municipal population density map;
- 3) intermunicipal cooperations map;
- 4) overview map;
- 5) name of local region;
- 6) logo;
- 7) indicators.

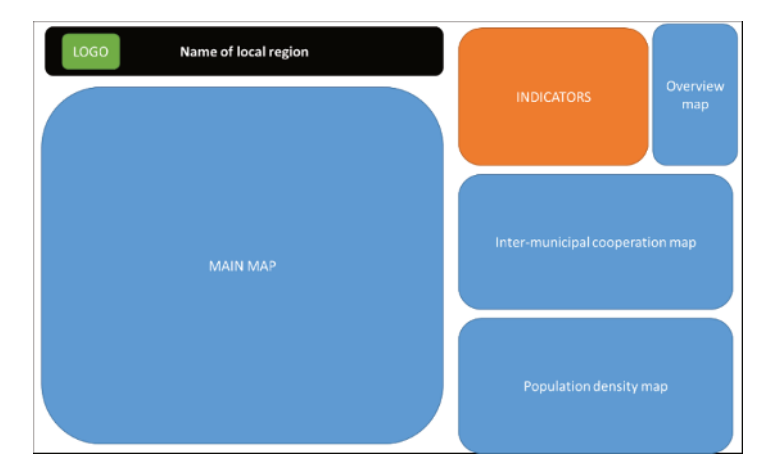

Figure 1.4. Atlas template

#### 1.2.2. Step 2: data preparation and indicators creation

The second step is to prepare the datasets (reproject, transformation) and create indicators for the map atlas. The objective of this step is to enrich the atlas coverage layer of basic and derived statistics (number of communes, population, forest area, number of farms, etc.) to create indicators.

Datasets use different coordinate reference systems (CRS) – WGS 84 and Lambert 93. To facilitate processing it is necessary to harmonize the CRS of spatial datasets using the Lambert 93 projection as the reference coordinate reference system for all layers of the project.

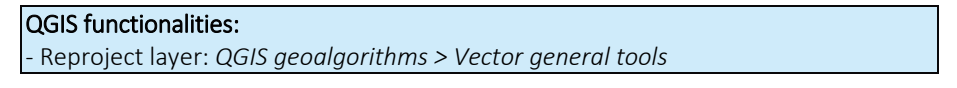

#### 1.2.2.1. Calculate basic statistics

Municipalities layer: Calculate the municipal population density.

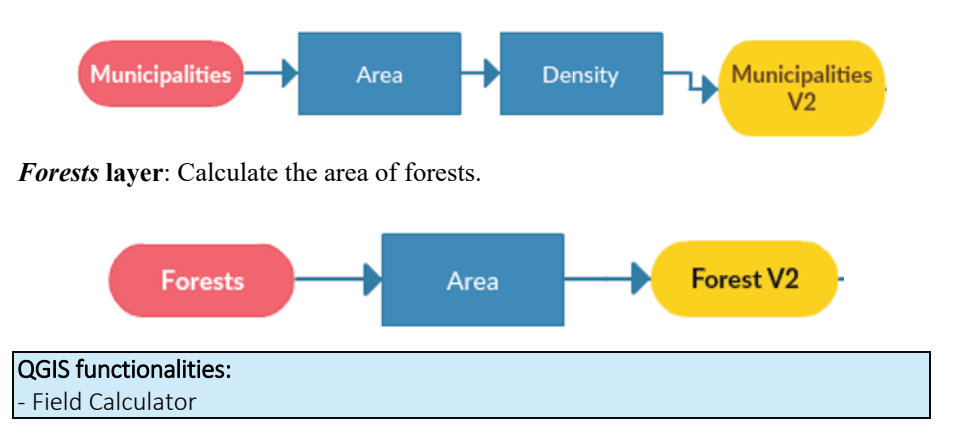

## 1.2.2.2. Aggregating municipal data at the scale of local regions

The second step of data preparation is to change the analysis scale by aggregating municipal data at the local regional scale. In order to carry out this transformation of the data, it is necessary to mobilize the **spatial join**<sup>1</sup>, which makes it possible to associate and aggregate attributes from one layer to another according to topological relationships between objects in space (intersect, within, contains). A spatial join involves matching rows from the Join Features to the Target Features based on their relative spatial locations.

To spatially join the attributes of the common layer to that of the project territories, it is important to be vigilant about the topology of the objects. Indeed the topological consistency that defines the quality of the join is not always good. As illustrated in Figure 1.5, the topological coherence of the boundaries of municipalities and project boundaries is not of good geomatric quality.

<sup>1</sup> Joins attributes from one feature to another based on the spatial relationship. The target features and the joined attributes from the join features are written to the output feature class.

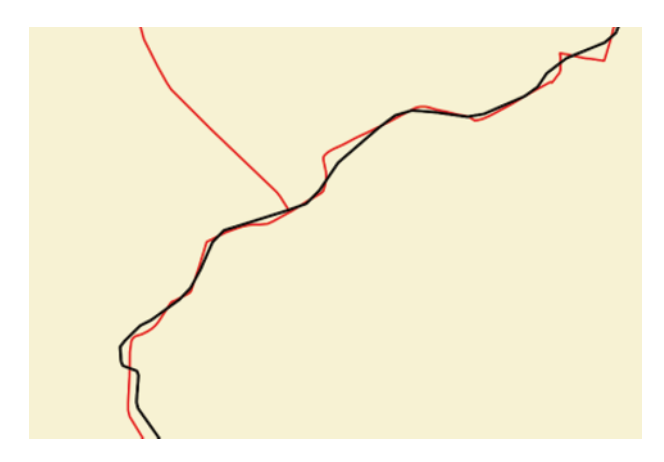

Figure 1.5. Example of topological errors between the boundaries of municipalities and local regions

This current situation can be solved by transforming the geometry of one of the layers and more precisely by using the polygonal centroids to facilitate spatial joining (Figure 1.6).

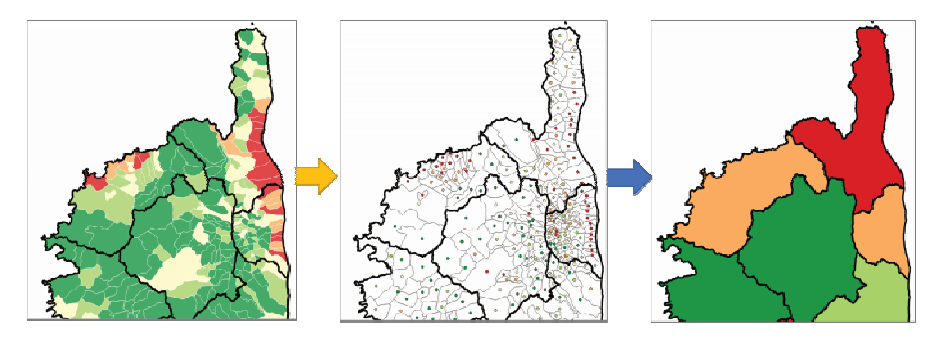

Figure 1.6. Polygons spatial join based on centroids. For a color version of the figure, see www.iste.co.uk/baghdadi/qgis3.zip

We must also be vigilant about the geometric transformation of polygons in points. As shown in Figure 1.7, the centroid of the municipality of Saint-Florent is located outside the perimeters of local areas. It is therefore necessary to replace the centroid within the boundaries of the project territories in order not to compromise the spatial junction.

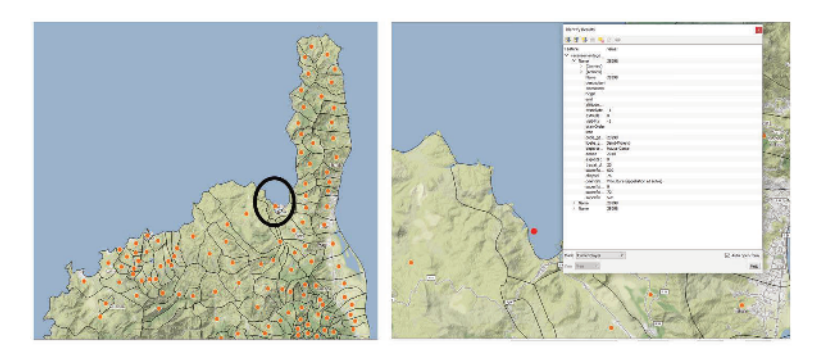

Figure 1.7. Example of topological error following the transformation

**QGIS functionalities:** - Polygon centroids: *QGIS geoalgorithms > Vector geometry tools OR SAGA > Vector polygon tools* - Move feature: *Digitizing toolbar* 

## Aggregating municipal population at the scale of local regions

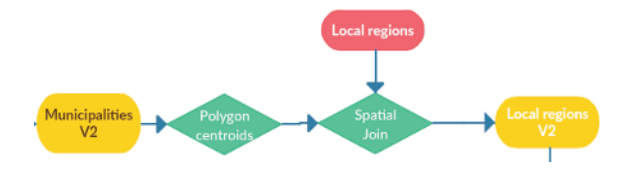

Aggregating forest areas at the scale of local regions

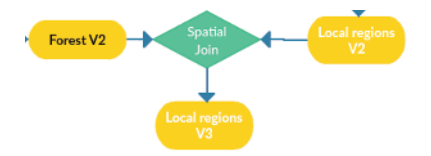

Aggregating agricultural census data at the scale of local regions

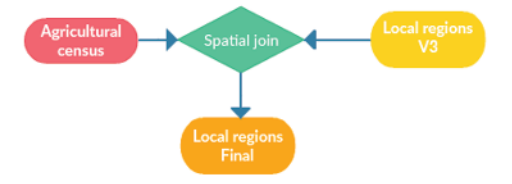

Once the various spatial joins have been realized, the area of the project territories must be calculated. The atlas coverage layer (*Final Local regions*) now contains a series of new fields that will be mobilized thereafter. To facilitate the creation of the atlas and in particular the dynamic display of the created indicators, it is advisable to clean the attribute table of the *Final Local regions* layer by deleting the unnecessary fields and renaming the fields that will be mobilized (Figure 1.8)

|   | objectid 1 🛆 | pays                        | Nb commune | Population | Surface TP | Sup foret | Nb exploit | Sup Agrico | Cheptel |
|---|--------------|-----------------------------|------------|------------|------------|-----------|------------|------------|---------|
| 1 | 1.00000      | PAYS DE BALAGNE             | 36         | 22823      | 957.38     | 309       | 345        | 21395      | 13092   |
| 2 | 2.00000      | CASTAGNICCIA / MARE E MONTI | 59         | 20451      | 378.87     | 19        | 320        | 10036      | 6547    |
| 3 | 3.00000      | CENTRE CORSE                | 56         | 16306      | 1347.73    | 422       | 347        | 32403      | 18519   |
| 4 | 4.00000      | EXTREME SUD / ALTA ROCCA    | 21         | 25439      | 1065.14    | 263       | 247        | 12799      | 6672    |
| 5 | 5.00000      | OUEST CORSE                 | 33         | 7596       | 923.22     | 248       | 189        | 18318      | 8304    |
| 6 | 6.00000      | PAYS AJACCIEN               | 25         | 96273      | 859.31     | 207       | 256        | 12358      | 6910    |
| 7 | 7.00000      | PAYS BASTLAIS               | 53         | 93124      | 967.04     | 13        | 342        | 10500      | 10395   |
| 8 | 8.00000      | PLAINE ORIENTALE            | 34         | 20791      | 1224.57    | 302       | 471        | 23325      | 12047   |
| 9 | 9.00000      | TARAVO/VALINCO/SARTENAIS    | 43         | 15405      | 1036.49    | 264       | 293        | 18682      | 9214    |

Figure 1.8. Attribute table of Final Local regions layer after attribute table cleaning

QGIS functionalities: - Spatial Join: QGIS geoalgorithms > Vector general tools > Join attributes by location - Attribute table cleaning: Fields calculator > Erase field

#### 1.2.3. Step 3: atlas implementation in QGIS project

Once the data have been prepared, it is time to move on to formatting. The idea is to provide here a series of tips to optimize the formatting of the data in order to produce aesthetically pleasing, comprehensible and original maps that will be integrated into the atlas boards (atlas coverage layer, rule-based display, masks, custom labels).

#### 1.2.3.1. Configure atlas coverage layer

The first step is to configure the atlas coverage layer (Figure 1.9). It is on the objects of this layer that the atlas will be based for map automation. To define this parameter, it is necessary to apply to the coverage layer a rule-based style by mobilizing the filter *(a)atlas featureid = \$ id.* 

It is also possible to mobilize a symbology of the Inverted Polygons type so that the emphasis at the graphic level is put on the selected project territory. They need to be rule based (style) and need to contain the following rules (in Style):

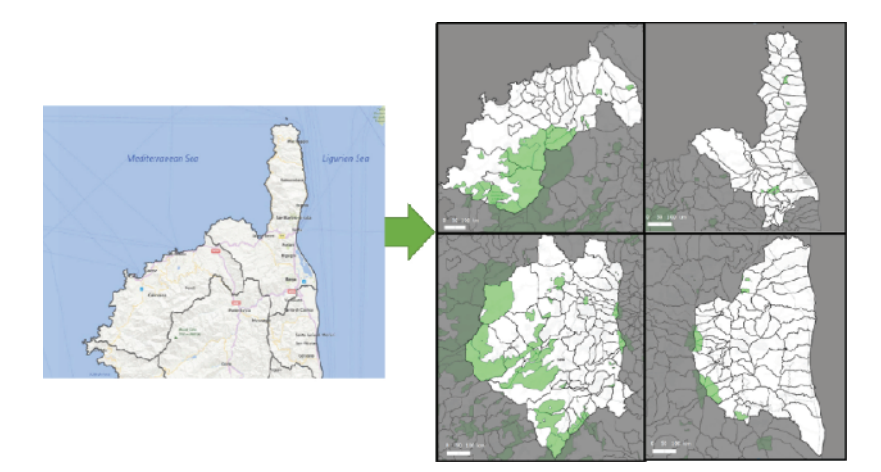

Figure 1.9. Principle of atlas coverage layer. For a color version of the figure, see www.iste.co.uk/baghdadi/qgis3.zip

#### QGIS functionalities:

Rule-based style: Layer properties > Style > Rule
 Inverted polygons style: Layer properties > Style > Inverted polygons

#### 1.2.3.2. Designing the main map

The main map represents the local regions by combining reference data and environmental data relating to protection:

- local regions;
- municipalities with labels (names);
- main roads;
- forests;
- protected environmental areas (ZNIEFF);
- basemap.

The idea here is to combine several modes of representation of the data in order to obtain aesthetically pleasing, clear and customizable maps that will be generated in an automated way (atlas filter, inverted polygon and label mask).

The choice of the basemap is an important step for map design. With Web services as WMS (Web Map Service), it is possible to integrate a diverse selection of basemaps into QGIS. In addition to the classical basemaps like streets or imagery,

it is now possible to mobilize more minimalist or customized basemaps for use as adapted basemaps. The best service to personalize and use original basemaps in QGIS is Mapbox (https://www.mapbox.com). Mapbox allows the user to quickly create their own basemap using data from OpenStreetMap and display it in QGIS using a WMTS.

After configuring the layout of the layers, the basemap and the display of labels, the Mask extension must then be used to display with a mask only the labels of the municipalities of the local region selected.

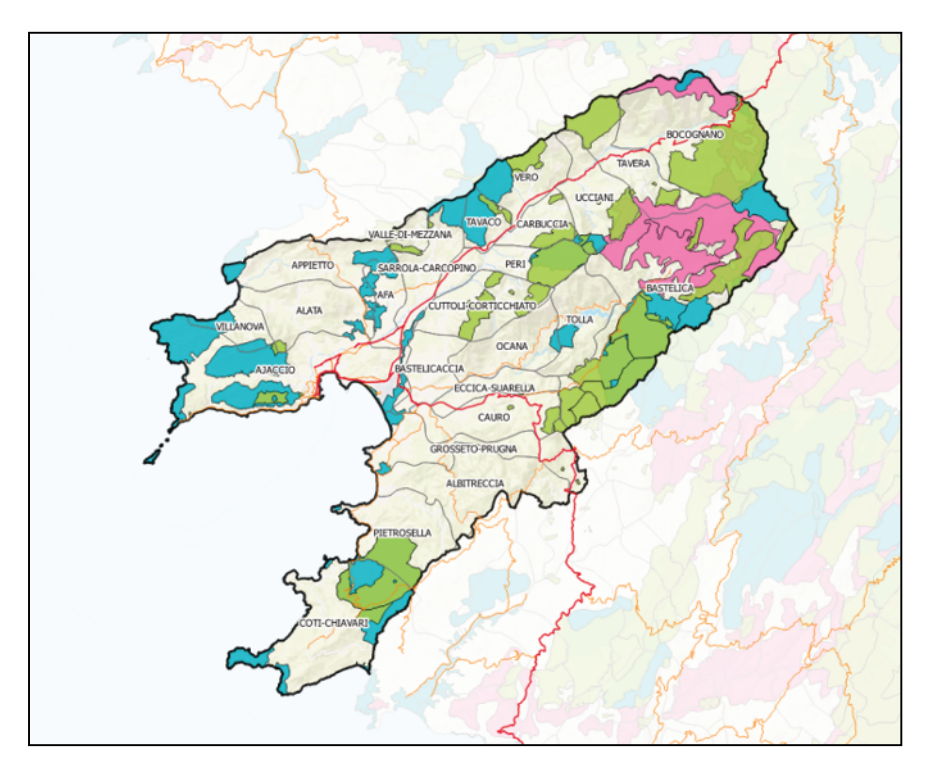

Figure 1.10. Example of layout of main map. For a color version of the figure, see www.iste.co.uk/baghdadi/qgis3.zip

#### **QGIS functions:**

- Symbology: Layer properties > Style
- OpenLayers Plugin or QuickMaps Services to add basemaps from Internet
- Mask Extension to display only certain labels
- Inverted Polygons: Layer properties > Style
- Original basemap: WM(T)S connection

#### 1.2.3.3. Municipal population density map

The objective is here to design a map to present the population density of the municipalities (Figure 1.11). It is necessary to duplicate the layer in the layer manager in order to apply a symbology in plots of colors to represent the values.

The classification step is particularly important and requires real work and reflection on the part of the map designer. Indeed, the different automated methods of discretization proposed in GIS software must be used with caution, since they are rarely relevant.

A good classification concerns both the choice of the number of classes and the selection of a data classification method. The reflection and labor of the cartographer must mobilize the histogram of the values and the basic statistics of the statistical series to be generalized (mean, standard deviation, minimum and maximum). As is often the case, the map maker uses a type of data classification to produce their own unique choropleth map. Each data classification method impacts the reader differently.

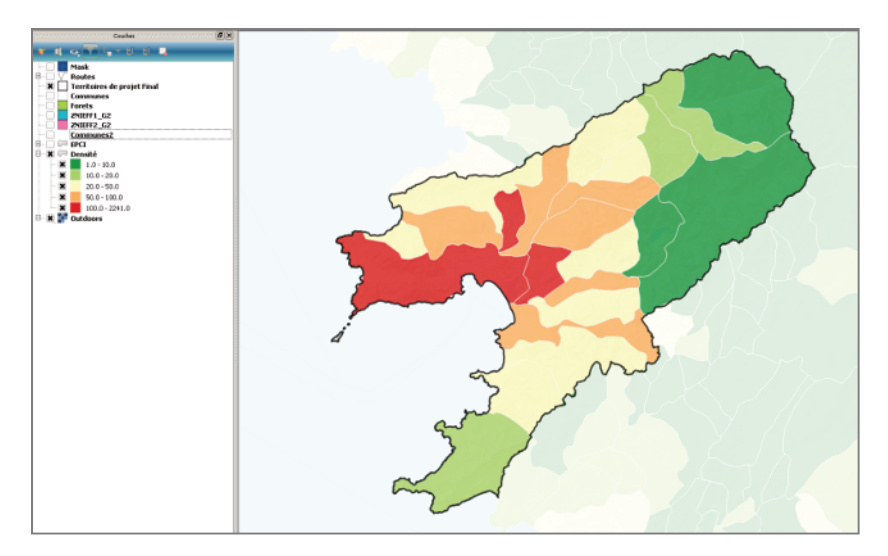

**Figure 1.11.** Example of municipal population density map. For a color version of the figure, see www.iste.co.uk/baghdadi/qgis3.zip

## QGIS functionalities:

- Symbology: Layer properties > Style > Graduated

- Classification: Histogram of Distribution, Statist (extension), Basic statistics for numeric fields

#### 1.2.3.4. Intermunicipal cooperations map

The objective is to produce here a map representing the various Corsican Intermunicipal cooperations (Figure 1.12). In addition to applying a categorizated symbology, it is also necessary to configure the label display of the Intermunicipal cooperations names (update the Mask extension to apply a label mask on the Intermunicipal cooperation layer). To complete the map, it is necessary to duplicate the Intermunicipal cooperation layer to apply a suitable formatting (blank contours without filling for example).

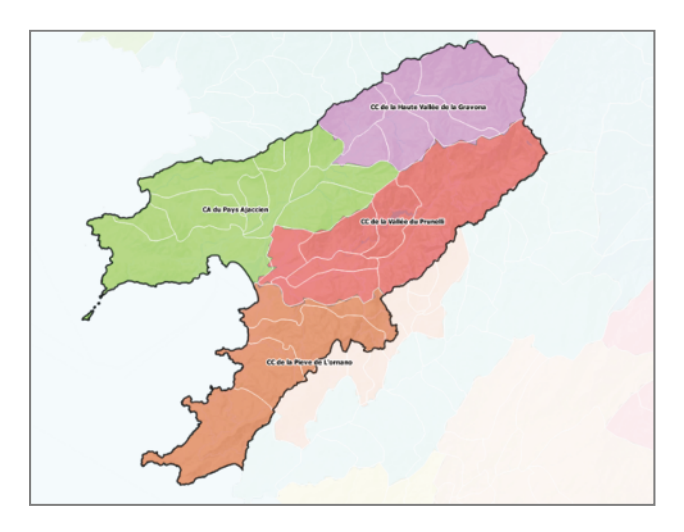

**Figure 1.12.** Example of an Intermunicipal cooperation map in Corsica. For a color version of the figure, see www.iste.co.uk/baghdadi/qgis3.zip

## **QGIS functions:** - Symbology tool: *Layer properties* - *Mask* extension to display only labels of the selected project territory

#### 1.2.3.5. Overview map

The objective here is to produce an overview map which will allow us to locate the project territory of the atlas plate at the level of Corsica. It is necessary to duplicate the layer of the project territories and to apply to it a simple symbology.

#### 1.2.4. Step 4: atlas implementation in print composer

#### 1.2.4.1. Configuration and implementation of atlas

The first step to implement an atlas in print composer is to configure and generate the atlas. To do this, you must activate the atlas functions, define the coverage layer and configure the main map (dimension, position, frame, scale, legend, arrow, sources). Once the map is implemented, you must lock the layer and its style in the properties of the map (Figure 1.13).

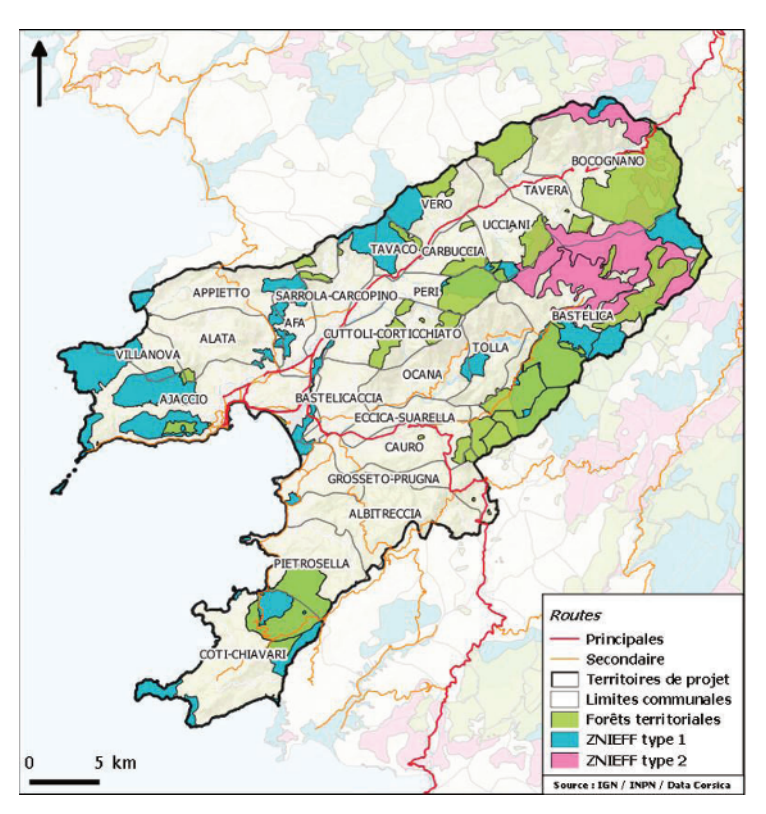

Figure 1.13. Add main map to the atlas template. For a color version of the figure, see www.iste.co.uk/baghdadi/qgis3.zip

#### 1.2.4.2. Add dynamic items (title, indicators)

In this step, it is necessary to add to the pages of the atlas a series of dynamic items, which will update according to the pages of the atlas:

- title (based on the field "pays" of the *local region* layer);

- indicators (based on the fields computed and aggregated upstream) with the mobilization of pictograms for an infographic-type rendering.

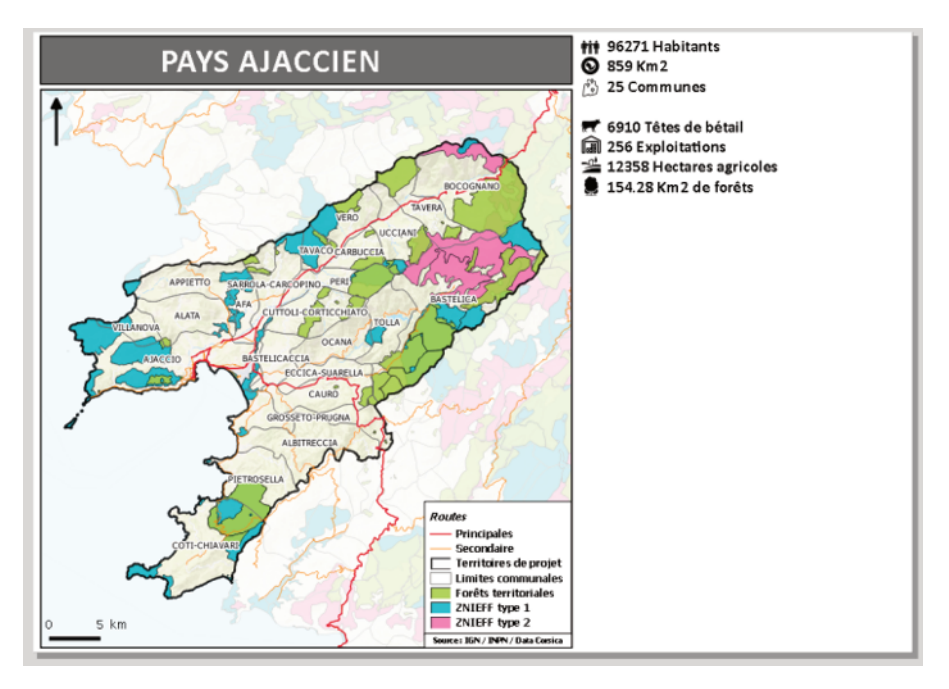

Figure 1.14. Add title and indicators to the atlas template. For a color version of the figure, see www.iste.co.uk/baghdadi/qgis3.zip

#### 1.2.4.3. Add static items

The idea here is to enrich the pages of the atlas with static items (such as logo or pictos) that will always be similar regardless of the pages of the atlas.

#### 1.2.4.4. Add municipal population density

The aim here is to activate a symbology for the municipal population density map in the QGIS project. Then add the map legend, scale and source. It is also necessary to configure the parameters controlled by the atlas. Once the map is implemented, it should lock the layer and its style in the properties of the map.

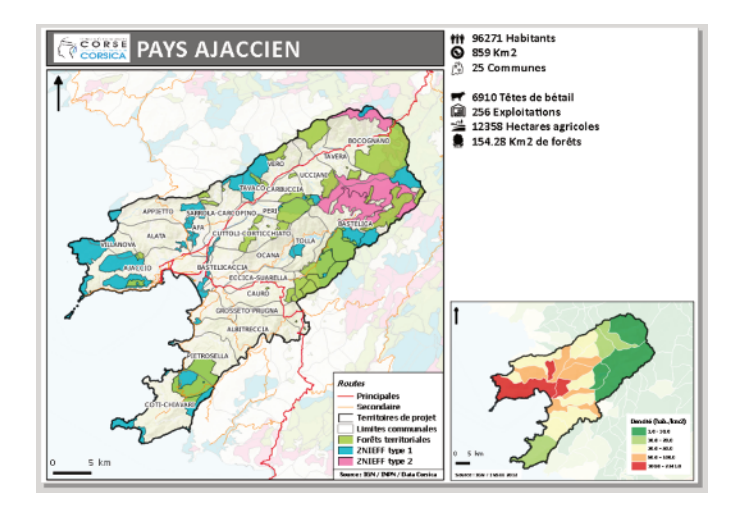

**Figure 1.15.** Add municipal population density map to the atlas template. For a color version of the figure, see www.iste.co.uk/baghdadi/qgis3.zip

#### 1.2.4.5. Add intermunicipal cooperation map

As before, the aim here is to activate the symbology of the Intermunicipal cooperation layers in the QGIS project. Next, configure the map in print composer and add the scale and source. Once the map is implemented, it should lock the layer and its style in the properties of the map.

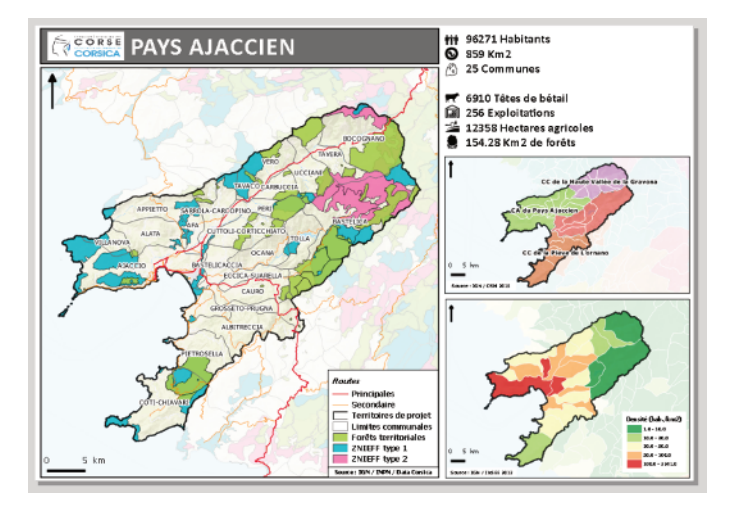

Figure 1.16. Add Intermunicipal cooperation map to the atlas template. For a color version of the figure, see www.iste.co.uk/baghdadi/qgis3.zip

#### 1.2.4.6. Add overview map

First, activate the Local regions layers in the QGIS project and apply a basic symbology. Add the map to the composer and configure it as a preview map. Once the map is formatted, it is advisable to lock the layer and its style in the properties of the map.

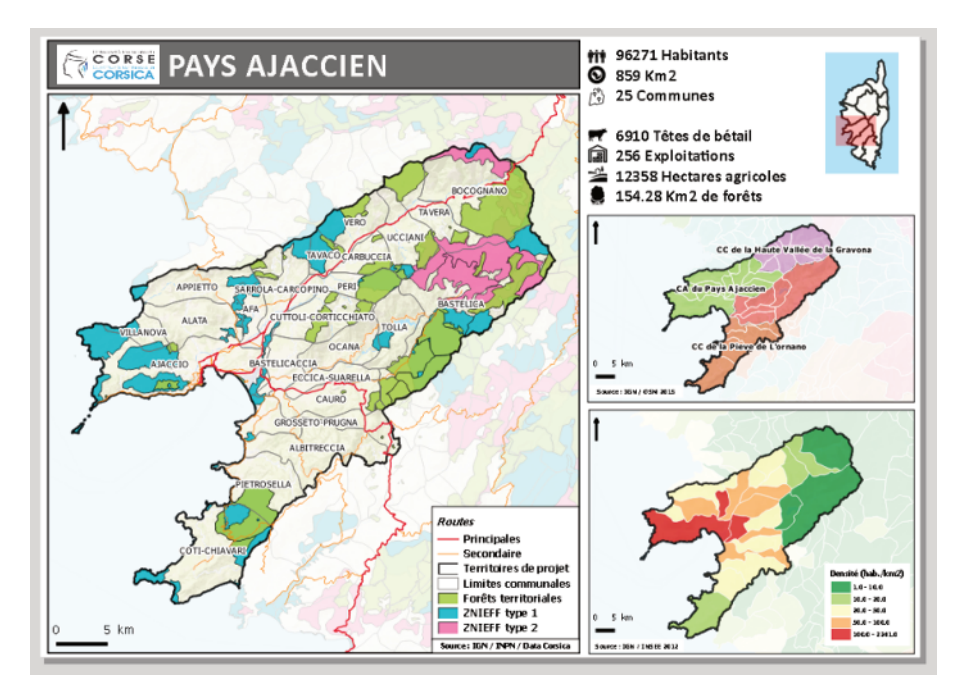

Figure 1.17. Example of completed atlas template. For a color version of the figure, see www.iste.co.uk/baghdadi/qgis3.zip

#### 1.2.5. Step 5: atlas publication

Once the different structuring elements of the template are configured, it is time to publish the atlas (as image, svg or pdf) by launching map automation. The Atlas tool will iterate through each feature in the coverage layer and create a separate map image based on the template we created. You can see the images in the directory once the process completes.

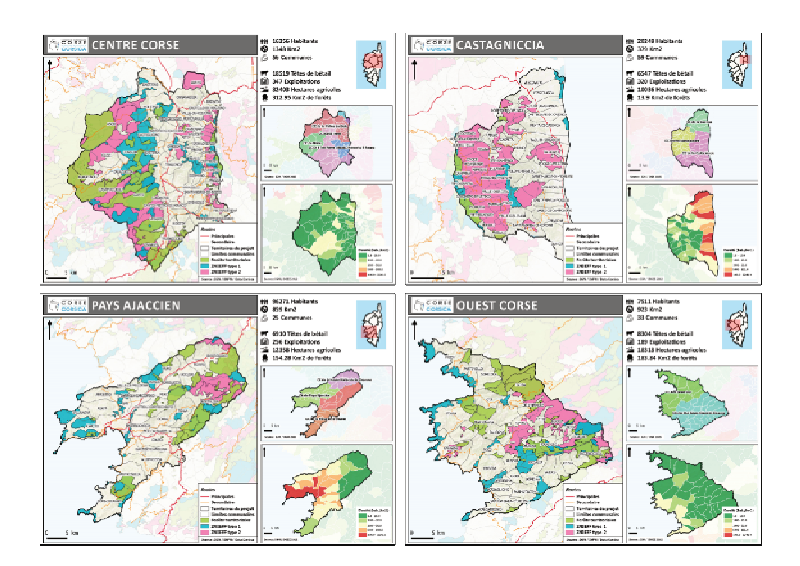

Figure 1.18. Overview of the pages of the atlas. For a color version of the figure, see www.iste.co.uk/baghdadi/qgis3.zip

#### 1.3. Implementation of the application

#### 1.3.1. Software and data

#### 1.3.1.1. Software required

The process discussed in this chapter uses the basic functionality of the QGIS software (version 2.18). It is also necessary to install some additional extensions to carry out the processing chain: GroupStats, Mask, OpenLayerPlugin, Statist.

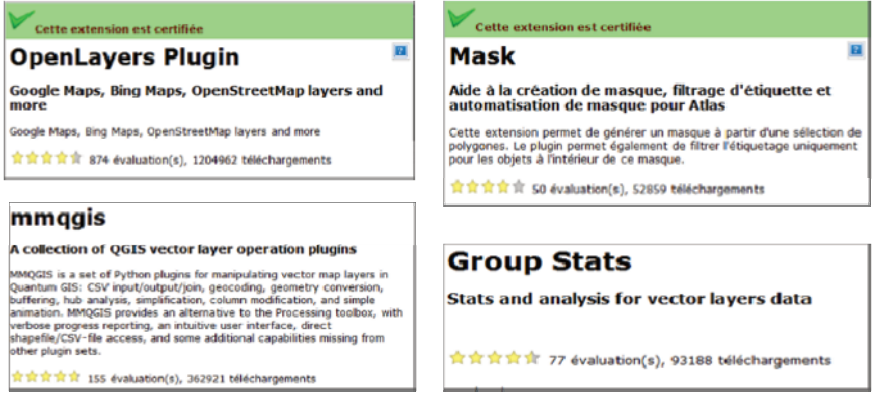

Figure 1.19. QGIS extensions

#### 1.3.1.2. Data

This chapter is based on eight open data datasets from different organizations (Corsica region, National Geographic Institute, OpenStreetMap).

| Name layer                  | Source           | Year | CRS  |
|-----------------------------|------------------|------|------|
| Municipalities              | IGN              | 2016 | 2154 |
| Intermunicipal cooperations | OSM              | 2016 | 4326 |
| Local regions               | Opendata Corsica | 2017 | 4326 |
| Main roads                  | IGN              | 2017 | 2154 |
| Agricultural census         | Opendata Corsica | 2010 | 4326 |
| ZNIEFF type 1               | INPN             | 2016 | 2154 |
| ZNIEFF type 2               | INPN             | 2016 | 2154 |
| Forest                      | Opendata Corsica | 2017 | 4326 |

#### Table 1.1. Summary of the data used

Here are some links for downloading referential data:

#### 1) Municipalities

Name of layer: GEOFLA® 2016 v2.2 Communes France Métropolitaine URL: http://professionnels.ign.fr/geofla

#### 2) Intermunicipal cooperation

Name of layer: Contours des EPCI 2015 (simplifié à 100 m) URL: https://www.data.gouv.fr/fr/datasets/contours-des-epci-2015

#### 3) Local regions

Name of layer: Territoires de projet de la Collectivité Territoriale de Corse URL: https://www.data.corsica/explore/dataset/territoires-de-projet-de-lacollectivite-territoriale-de-corse/export

#### 4) Main roads

Name of layer: ROUTE 120® URL: http://professionnels.ign.fr/route120 And here are the links for downloading thematic data:

#### 5) Agricultural census

Name of layer: Recensements Agricoles par communes (1988, 2000 and 2010) URL: https://www.data.corsica/explore/dataset/recensementagricole/export

#### 6) ZNIEFF from type 1

Name of layer : Zones Naturelles d'Intérêt Ecologique Faunistique et Floristique de type 1

URL : https://inpn.mnhn.fr/telechargement/cartes-et-information-geographique/inv/znieff1

#### 7) ZNIEFF from type 2

Name of layer: Zones Naturelles d'Intérêt Ecologique Faunistique et Floristique de type

URL: https://inpn.mnhn.fr/telechargement/cartes-et-information-geographique/inv/znieff2

#### 8) Forests

Name of layer: Forêts de Corse

URL: https://www.data.corsica/explore/dataset/forets-de-corse/export

#### 1.3.2. Step 2: data preparation and indicators creation

#### 1.3.2.1. Calculate municipal population density

| Process                             | Handling in QGIS                                                                                                    |
|-------------------------------------|----------------------------------------------------------------------------------------------------|
| 1. Select Corsica<br>municipalities | In QGIS:<br>• Open Attributes table<br>In Select by expression:<br>• Write the query: "NOM_REG" = 'CORSE'<br>In the Attributes table:<br>• Invert the selection<br>• Switch to Editing mode<br>• Delete selected features<br>• Stop Editing mode and save |

| In Field calculator:                                                                                                    |
|----------------------------------------------------------------------------------------------------|
| <ul> <li>Create new Field "AREA" (decimal type) &gt; Calculate<br/>area of municipalities with function <i>\$area</i> by writing<br/>the query "\$Area/1000000" (convert m<sup>2</sup> to km<sup>2</sup>)</li> </ul> |
| In Field calculator:                                                                                                    |
| <ul> <li>Create new field "Density" (integer type) &gt; Calculate<br/>municipalities population density by writing the query<br/>"Population/AREA"</li> </ul>                                                        |
|                                                                                                    |

Table 1.2. Steps for the calculation of population density in the layer "Municipalities"

## 1.3.2.2. Calculate forest area

| Process                     | Handling in QGIS                                                                                                    |
|-----------------------------|----------------------------------------------------------------------------------------------------|
| 1. Calculate Forest<br>Area | In Field calculator:<br>• Create new Field "AREA" (decimal type) > Calculate<br>Forest Area with the expression \$ <i>Area</i> /1000000<br>(convert m <sup>2</sup> to km <sup>2</sup> ) |

 Table 1.3. Step for the calculation of forest area

#### 1.3.2.3. Aggregate municipal data at scale of local regions

1.3.2.3.1. Aggregate data from municipalities layer at scale of local regions (population and number of municipalities)

| Process                         | Handling in QGIS                                                                                                    |
|---------------------------------|----------------------------------------------------------------------------------------------------|
| 1. Create polygon<br>centroids  | <ul> <li>In QGIS:</li> <li>Vector &gt; Geometry tools &gt; Polygon centroids</li> <li>To facilitate spatial joining, it is recommended to create a new field (integer type) with the value of the column POPULATION &gt; Field Calculator</li> </ul> |
| 2. Reproject local region layer | • Save vector layer with CRS 2154 (Lambert 93)                                                                                                    |

| 3. Aggregate      | • Vector > Data M                                            | lanagement Tools                                            | > Join attributes by                                                                                                    |
|-------------------|--------------------------------------------------------------|-------------------------------------------------------------|----------------------------------------------------------------------------------------------------|
| municipal data at | location                                                     | 0                                                           | ·                                                                                                    |
| scale of local    |                                                              |                                                             |                                                                                                    |
| regions           | 🚀 Join attributes by location                                |                                                             | 7 ×                                                                                                    |
| regions           |                                                              | Due to hatch second                                         | Tala attatives by Lenting                                                                                                    |
|                   | Parameters Log                                               | Kun as baild process                                        | Join attributes by location                                                                                                    |
|                   | Target vector layer local regions (EPSG:2154)                | • 3                                                         | creates a new vector layer that is an extended<br>version of the input one, with additional attributes                                                       |
|                   | Join vector layer                                            | ···· •                                                      | in its attribute table.                                                                                                    |
|                   | centroidsok [BPSG:2154]                                      | <b>▼</b> 🦻                                                  | The additional attributes and their values are taken<br>from a second vector layer. A spatial critera is<br>profied to only the order from the operand layer |
|                   | Geometric predicate                                          |                                                             | that are added to each feature from the first layer                                                                                                    |
|                   | ⊡ mensecus ⊡ wo                                              | rlaps                                                       |                                                                                                    |
|                   | disjoint with                                                | in                                                          |                                                                                                    |
|                   | equals cros                                                  | 36                                                          |                                                                                                    |
|                   | Precision                                                    |                                                             |                                                                                                    |
|                   | 0,00000                                                      | ¥                                                           |                                                                                                    |
|                   | Take summary of intersecting features                        | •                                                           |                                                                                                    |
|                   | Statistics for summary (comma separated) [optional]          |                                                             |                                                                                                    |
|                   | Sum<br>Joined table                                          |                                                             |                                                                                                    |
|                   | Only keep matching records                                   | •                                                           |                                                                                                    |
|                   | Joined layer                                                 |                                                             |                                                                                                    |
|                   | [Create temporary layer]                                     |                                                             |                                                                                                    |
|                   | Cpen output file after running algorithm                     |                                                             |                                                                                                    |
|                   |                                                              |                                                             |                                                                                                    |
|                   |                                                              |                                                             |                                                                                                    |
|                   |                                                              |                                                             |                                                                                                    |
|                   |                                                              |                                                             | 0%                                                                                                    |
|                   |                                                              |                                                             | Run Orec                                                                                                    |
|                   |                                                              |                                                             |                                                                                                    |
|                   | Use a statistical<br>layer and the no<br>(Basic statistics : | tool to compare<br>w fields resulting<br>for numeric fields | the fields of the joined<br>g from the aggregation<br>or Statist extension)                                                                                  |
|                   |                                                              |                                                             |                                                                                                    |
|                   | 🦉 Statist: Field statistics                                  | 📢 Statist: Field st                                         | atistics                                                                                                    |
|                   | The tax ter laws                                             | - Input vector laver:                                       | Couche jointe                                                                                                    |
|                   | in put vector layer: Centroides                              | Use only selecti                                            | ed features                                                                                                    |
|                   | Use only selected reatures                                   | Target field:                                               | count                                                                                                    |
|                   | Target Held: Area                                            | Enable statistic:                                           | s for text fields                                                                                                    |
|                   | Enable statistics for text fields                            | Statistics output:                                          |                                                                                                    |
|                   | Statistics output:                                           | Parameter                                                   | Value                                                                                                    |
|                   | Parameter Value                                              | Count                                                       | 9                                                                                                    |
|                   | Loune 360                                                    | Unique values<br>Minimum values                             | 21.000000                                                                                                    |
|                   | Minkours values 0.770000                                     | Maximum value                                               | 59.000000                                                                                                    |
|                   | Maximum value 200.880000                                     | Range                                                       | 38.000000                                                                                                    |
|                   | Rance 200.110000                                             | Sum                                                         | 360.000000                                                                                                    |
|                   | Sum 8756.540000                                              | Mean value                                                  | 40.000000                                                                                                    |
|                   | Mean value 24.323722                                         | Median value                                                | 36.000000                                                                                                    |
|                   | Median value 14.520000                                       | Coefficient of Var.                                         | 0.320806                                                                                                    |
|                   | Standard deviation 29.485537                                 | Sector Sector OF 101.                                       |                                                                                                    |
|                   | Coefficient of Var 1.212213                                  |                                                             |                                                                                                    |
|                   |                                                              | 0%                                                          | OK Close                                                                                                    |
|                   |                                                              |                                                             |                                                                                                    |
|                   |                                                              |                                                             |                                                                                                    |

| Q Statist: Field sta | tistics       | Q Statist: Field st | atistics      |
|----------------------|---------------|---------------------|---------------|
| Input vector layer:  | Centroides 🔹  | Input vector layer: | Couche jointe |
| Target field:        | PopOK 🔹       | Target field:       | sumPopOK 🔹    |
| Statistics output:   |               | Statistics output:  |               |
| Parameter            | Value         | Parameter           | Value         |
| Count                | 360           | Count               | 9             |
| Unique values        | 271           | Unique values       | 9             |
| Minimum value        | 10.000000     | Minimum value       | 7596.000000   |
| Maximum value        | 67507.000000  | Maximum value       | 96273.000000  |
| Range                | 67497.000000  | Range               | 90677.000000  |
| Sum                  | 320208.000000 | Sum                 | 320208.000000 |
| Mean value           | 889.466667    | Mean value          | 35578.666667  |
| Median value         | 151.500000    | Median value        | 20791.000000  |
| Standard deviation   | 4320.829420   | Standard deviation  | 32517.564857  |
| Coefficient of Var   | 4.857776      | Coefficient of Var. | 0.913962      |
| 0%                   | OK Close      | 0%                  | CK Close      |

 Table 1.4. Steps for aggregating population data

## 1.3.2.3.2. Aggregate forest area at the scale of local region

| Process                                           | Handling in QGIS                                                                                                    |
|---------------------------------------------------|----------------------------------------------------------------------------------------------------|
| 1. Reproject forest<br>layer                      | In QGIS:<br>• Save vector layer with CRS 2154 (Lambert 93)                                                                                                    |
| 2. Create polygon<br>centroids                    | • Vector > Geometry tools > <b>Polygon centroids</b>                                                                                                    |
| 3. Aggregate data at<br>scale of local<br>regions | <ul> <li>Vector &gt; Data Management Tools &gt; Join attributes by location</li> <li>Other available tool:</li> <li>Extension MMQGIS &gt; Combine &gt; Spatial Join</li> </ul> |

| 🔮 Spatial Join                               |                                                 | <u>? x</u> |
|----------------------------------------------|-------------------------------------------------|------------|
| Output Shape (Target) Layer                  |                                                 |            |
| Couche jointe                                | -                                               |            |
| Spatial Operation                            | Fields                                          | _          |
| Contains                                     | <ul> <li>pays</li> <li>sumPopulation</li> </ul> |            |
| Data (Join) Layer                            | count<br>name                                   |            |
| Centroïdes                                   | <ul> <li>descriptio<br/>iidtn_frt</li> </ul>    |            |
| Attribute Operation                          | lib_frt<br>cdom_frt                             | -          |
| Sum                                          |                                                 |            |
| Output File                                  |                                                 | -          |
| rs/mericskay_b/Desktop/SIG poubelle/Territoi | ires de projet V3.shp Browse                    |            |
| ок                                           | Annuler                                         | ,          |

 Table 1.5. Steps for aggregating forest data

# 1.3.2.3.3. Aggregate data of the layer agricultural census (livestock/area/number of exploitations)

| Process                                              | Handling in QGIS                                                                                                    |
|------------------------------------------------------|----------------------------------------------------------------------------------------------------|
| 1. Keep only the<br>2010 Agricultural<br>census data | In QGIS:<br>• Open Attributes table<br>In the attribute selector :<br>• Write the query: "annee" = '2010'<br>In the Attributes table:<br>• Invert selection<br>• Switch to Editing mode<br>• Delete selected features<br>• Stop Editing mode and save |
| 2. Reproject<br>Agricultural census<br>layer         | • Save vector layer with CRS 2154 (Lambert 93)                                                                                                    |
| 3. Aggregate data<br>at scale of local<br>regions    | <ul> <li>Vector &gt; Data Management Tools &gt; Join attributes by location</li> </ul>                                                                                                    |

| Target vector layer Janes layer [JPS6:2154]  Jane vector layer Janes layer [JPS6:2154]  An vector layer Apricultura down [JPS6:2154] Geometric predicate Contains Contains Con |
|----------------------------------------------------------------------------------------------------|
| Joned lever (DrSG:2114) Jone vestor layer Apricultural cancel (DFSG:2154) Centre its per Apricultural cancel (DFSG:2154) Centre its per Centre its per Centr |
| Attribute summary of intersecting features Statistics for summary (comma separated) (optional) Statistics for summary (comma separated) (optional) Statistics for summary (com |
| Articular dense (PSG2154)  Aglicitura dense (PSG2154)  Conneti i: predikate  Intersects Conneti i: predikate Conneti i: predikate Conn  |
| Pediational to the period carbon  Pediation  Control and the period carbon  Pediation  Pediation Pediation Pediation Pediation Pediation Pediation Pediation Pediation Pediation Pediation Pediation Pediation Pediation Pediation Pediation Pediation Pediation Pediation Pediation Pediation Pediation Pediation Pediation Pediation Pediation Pediation Pediation Pediation Pediat  |
|                                                                                                    |
| Interstes     Interstes        |
| default     depart     depar      |
| digont digont d  |
| ecolds     ecolds      |
| Predicion  a,ozoco  b,ozoco  c,ozoco  c |
| [0,00000     [5]     [      Athbase summary      Take summary of intersecting features     Statistics for summary (comma separated) [optional]     sum     Sand     Sand     Cold sam subtraction service     v                                                                                                    |
| Attribute summary Take summary Take summary of intersecting features  Safetics for summary (come separated) [optional] Sam Same State Attribute summariant Same State                                                                                                    |
| Take summary of intersecting features   Statistics for summary (comme separated) [optional]  sum Joined table  /// Solve and matching records                                                                                                    |
| Statistics for summary (commo separated) (optional)<br>sum<br>Joned table                                                                                                    |
| Sum Joned table                                                                                                    |
| Joined table                                                                                                    |
| Only keep matching records                                                                                                    |
|                                                                                                    |
| Joined Javer                                                                                                    |
| Rhanda hara sana laura)                                                                                                    |
| The care reliable to the second second secon |
|                                                                                                    |
|                                                                                                    |
| • Check results of the spatial join                                                                                                    |
| Check results of the spatial join     Gatist: Field statistics                                                                                                    |
| Check results of the spatial join     Gratist: Field statistics     Typet vector layer: [reconsentingencick2354                                                                                                    |
| Check results of the spatial join     Statist: Field statistics     Foxt vedor lever: Texets entropy: Cause is     The prote setter flashings                                                                                                    |
| Check results of the spatial join     Statist: Field statistics     Condex in     The distribution     Condex in     Condex in     Condex     Condex in     Condex in      |
| Check results of the spatial join     Check results of the spatial join     Statist: Field statistics     Use only selected features     Tope only selected features     Tope field:                                                                                                    |
| Check results of the spatial join     Statist Field statistics     Fight veder layer: facets field statistics     Tops tidd:                                                                                                    |
| Check results of the spatial join     Statist: Field statistics     Input vector layer: [scensementagitaik2154     Turpet held: help2a     Input vector layer: [scensementagitaik2154     Turpet held: help2a     Input vector layer: [scensementagitaik2154     Turpet held: help2a     Input vector layer: [scensementagitaik2154     Turpet held: help2a     Input vector layer: [scensementagitaik2154     Turpet held: help2a     Input vector layer: [scensementagitaik2154     Turpet held: help2a     Input vector layer: [scensementagitaik2154     Turpet held: help2a     Input vector layer: [scensementagitaik2154     Turpet held: help2a     Input vector layer: [scensementagitaik2154     Turpet held: help2a     Input vector layer: [scensementagitaik2154     Turpet held: help2a     Input vector layer: [scensementagitaik2154     Turpet held: help2a     Input vector layer: [scensementagitaik2154     Turpet held: help2a     Input vector layer: [scensementagitaik2154     Turpet held: help2a     Input vector layer: [scensementagitaik2154     Input vector layer: [scensementagitaik2154     Input vector lay      |
| Check results of the spatial join     Statist: Field statistics     Incut vector layer: [eccensementagricel2354     Use only selected features     Target field:                                                                                                    |
| Check results of the spatial join     Statist: Field statistics     Ford vector layer: [constementsgatick2154]     Use only statistical features     Trapet Net:     Grade statistics for text fields     Statistics output:     Formate:     Value                                                                                                    |
| Check results of the spatial join     Statist Field statistics     Input vector layer: reconsementagicale2154     Input vector layer: reconsementagicale2154           |
| Check results of the spatial join     Control of the spatial join     Control of the spat      |
| Check results of the spatial join     Statist Field statistics     Type vector layer: [coordinations]     Type to set of set to the set of set of the statistics of the statistics for text field     Type to set of set of the statistics for text field     Type to set of set of the statistics for text field     Type to set of the statistics for text field     Type to set of the statistics for text field     Type to set of the statistics for text field     Type to set of the statistics for text field     Type to set of the statistics for text field     Type to set of text field     Type to set of the set of text field     Type to set of text field     Type to set of text     Type to set of text field     Type to set      |
| Check results of the spatial join     Statist Field statistics     Prot vector layer: [econsementagick2154     Torget vector layer: [econsementagick2154     Torget vector layer: [econsementagick2154         |
| Check results of the spatial join     Sats: Field statster     Typt Vedri layer: [censeminaptick2154     Use only selected features     Typt Net     Drade statstics for text Field     Statster output     Typt Net     Typt Net     Satster output     Typt Net     Satster output     Typt Net     Satster output     Typt Net     Satster output     Typt Net     Satster output     Typt Net     Satster output     Satster output         |
| Check results of the spatial join     Statist Field statistics     Topt vector layer: reconsementagicik2154     Topt vector layer: reconsementagicik2154     Topt vector layer: reconsementagicik215      |
| Check results of the spatial join     Statist Field status     Tryck vedar layer: (consensation layer)     to any select fasture:     tryck vedar layer: (consensation layer)     to any select fasture:     tryck vedar layer: (consensation layer)     to any select fasture:     tryck vedar layer: (consensation layer)     to any select fasture:     tryck vedar layer: (consensation layer)     to any select fasture:     tryck vedar layer: (consensation layer)     tryck vedar layer:     to any select fasture:     tryck vedar layer:     to any select fasture:     tryck vedar layer:     to any select fasture:     tryck vedar layer:     to any select fasture:     tryck vedar layer:     to any select fasture:     tryck vedar layer:     to any select fasture:     tryck vedar layer:     to any select fasture:     tryck vedar layer:     to any select fasture:     tryck vedar layer:     tryck vedar layer:     tryck       |
| Check results of the spatial join     Statist Field statistic     Popt weder lever (seenseminopaciak2154     Use m/s selected fedures     Target hid:     Target hid:          |

 Table 1.6. Steps for aggregating agricultural census data

| 1. Calculate area of<br>local region | <ul> <li>In Field calculator:</li> <li>Create new Field "AREA" (decimal type) &gt; Calculate area of municipalities with function <i>\$area</i> by writing the query <i>\$Area/1000000</i> (convert m<sup>2</sup> to km<sup>2</sup>)</li> </ul> |
|--------------------------------------|----------------------------------------------------------------------------------------------------|
| 2. Clean Attribute<br>table          | In the Attribute table: <ul> <li>Switch to Editing mode</li> <li>Delete unnecessary fields</li> <li>Rename fields with field calculator</li> </ul>                                                                                              |

#### 1.3.2.3.4. Calculate area of local region and clean attribute table

#### 1.3.2.4. Prepare intermunicipal cooperations layer

| Process                                                          | Handling in QGIS                                                                                                    |  |
|------------------------------------------------------------------|----------------------------------------------------------------------------------------------------|--|
| 1. Reproject<br>intermunicipal<br>cooperations layer             | In QGIS:<br>• Save vector layer with CRS 2154 (Lambert 93)                                                                                                    |  |
| 2. Keep only the<br>intermunicipal<br>cooperations of<br>Corsica | <ul> <li>In QGIS:</li> <li>Vector &gt; Research tools &gt; Select by location</li> <li>Select intermunicipal cooperations layer that intersects with the municipalities of Corsica</li> </ul> |  |
|                                                                  | In the Attributes table:<br><ul> <li>Invert selection</li> <li>Switch to Editing mode</li> <li>Delete selected features</li> <li>Stop Editing mode and save</li> </ul>                        |  |

Table 1.8. Steps for the preparation of the intermunicipal cooperations layer

## 1.3.3. Step 3: atlas implementation in QGIS project

This step consists in shaping the different layers of data that will be mobilized in the various maps of the atlas. The other dimensions of this step revolve around the definition of the style of the coverage layer (on which the atlas is based) and the configuration of the display masks for the labels.

## 1.3.3.1. Defining the coverage layer of the atlas

| Process                                | Handling in QGIS                                                                                                    |
|----------------------------------------|----------------------------------------------------------------------------------------------------|
| 1. Defining the coverage layer of      | In the style properties of the coverage layer:                                                                                                    |
| the atlas                              | Choose a style based on a set of rules     Laye Properties - Local region final 19/1e     To tryining     To tryining |
|                                        | Pech Pech                                                                                                    |
|                                        | <ul> <li>Click on the Rule for edit rule</li> <li>Click on filter to edit the filter</li> </ul>                                                                                                    |
|                                        | • Enter the expression string builder<br>Expression Function Editor<br>$= + - / * ^{(1)}$                                                                                                    |
|                                        | @atlas_featureid = \$id                                                                                                    |
| 2. Apply<br>Inverted polygons<br>style | In the style properties of the coverage layer:<br>• Select Inverted polygons                                                                                                    |
|                                        | Interfection     1.000 (spin find) (Spin     ?       Interfection     Interfection     ?       Interfection     Spin (spin find)     .       Interfection     Spin (spin find)     .       Interfection     Spin (spin find)     .       Interfection     Spin (spin find)     .       Interfection     Spin (spin find)     .       Interfection     Spin (spin find)     .       Interfection     Interfection     .       Interfection     Interfection     .       Interfection     Interfection     .                                                                                                    |
|                                        | Configure:                                                                                                    |
|                                        | <ul> <li>white fill</li> <li>20% of transparency</li> <li>black outline, width of 1</li> </ul>                                                                                                    |

| The second second second                                                       |                     |                                                                                 |
|--------------------------------------------------------------------------------|---------------------|---------------------------------------------------------------------------------|
| Hitter (Gates_heatured = \$d                                                   |                     |                                                                                 |
| Description                                                                    |                     |                                                                                 |
| Minimum (codusive)                                                             | Havinrum (indusive) |                                                                                 |
| ,⊖ [ 1100 000                                                                  | V 🖾 💬 111000        |                                                                                 |
|                                                                                |                     |                                                                                 |
|                                                                                |                     |                                                                                 |
| Simple fill                                                                    |                     | 1                                                                               |
|                                                                                |                     |                                                                                 |
|                                                                                |                     | 1                                                                               |
|                                                                                |                     |                                                                                 |
| 3P 🔚 🧉 🖬 🖾 🖉                                                                   |                     |                                                                                 |
|                                                                                |                     |                                                                                 |
| Symboliayer type                                                               | Simple fil          |                                                                                 |
| Synbollayer type                                                               | Simple II           |                                                                                 |
| Synboliayer type                                                               | Single fil          |                                                                                 |
| Synbolizyer type Fil Outine Fil Outine Fil Fil Fil Fil Fil Fil Fil Fil Fil Fil | Single II           | •                                                                               |
| Synboliayer type Fil Outine Fil style Solid                                    | Single fil          | • (<br>• (                                                                      |
| Syntheliayer type  Fil  Outline  Fil style  Outline style  Sold Une            | Single fil          | • •<br>• •<br>• •                                                               |
| Syntholizyet hype                                                              | Single fi           | • • •                                                                           |
| Syntallayer type           Fil                                                 | Snyk fi             | ()<br>()<br>()<br>()<br>()<br>()<br>()<br>()<br>()<br>()<br>()<br>()<br>()<br>( |
| Syntalizer type           Fil                                                  | Single fi           | ()<br>()<br>()<br>()<br>()<br>()<br>()<br>()<br>()<br>()<br>()<br>()<br>()<br>( |

 Table 1.9. Steps for defining the coverage layer of the atlas

## 1.3.3.2. Configuration of municipalities labels mask

| Process                                                                                | Handling in QGIS                                                                                                    |
|----------------------------------------------------------------------------------------|----------------------------------------------------------------------------------------------------|
| 1. Apply a symbology                                                                   | In QGIS:<br>• Format the data<br>• Configure labels of municipalities                                                  |
| 2. Apply a mask to<br>display only the<br>municipalities labels<br>of selected feature | In QGIS:<br>• Select a feature of the local region layer<br>• Run the Mask extension<br>• Configure the Mask Extension |

| Style                                                                                                    |                     | Edk                          |                    |                      |               |         | <u></u>       |
|----------------------------------------------------------------------------------------------------|---------------------|------------------------------|--------------------|----------------------|---------------|---------|---------------|
| E Buffer                                                                                                    |                     | _                            |                    |                      |               |         |               |
| Units                                                                                                    |                     | 1                            |                    | segments             |               | 5       |               |
| ✓ On-the-fly                                                                                                    | simplificatio       | in                           |                    |                      |               |         |               |
| Tolerance                                                                                                    |                     |                              |                    |                      |               | 1.0     | ptxels        |
| Limit labeling                                                                                                    | o mask's pol        | lygon                        |                    |                      |               |         |               |
| Evention                                                                                                    | and free laboration |                              | The sector sector  |                      |               |         |               |
| Function us                                                                                                    | ed for labels       | ng nitering on polygons      | The mask geometr   | v concerns a point o | n ale paygon: | sun ace |               |
| Function us                                                                                                    | eu rur labeli       | ng nicering on lines         | Line week decined. | y meansacts that the |               |         | <u> </u>      |
| And the second second sec |                     |                              |                    |                      |               |         |               |
| ı F                                                                                                    | Limit               | Municipalities               |                    | Layer                |               |         |               |
| ı 🔛                                                                                                    | Limk                | Municipalities               |                    | Layer                |               |         |               |
|                                                                                                    |                     | Municipalities<br>Select al  |                    | Layer                | Unselec       | t ali   |               |
| म्<br>म                                                                                                    |                     | Puncipalities                |                    | Layer                | Unselec       | ž ali   |               |
| प<br>50ve as-                                                                                                    |                     | Municipalities<br>Select al  | ]                  | Layer                | Unseko        | ž ali   |               |
| Save as-                                                                                                    |                     | Punidpalbles<br>Select all   |                    | Layer                | Unselec       | ž di    | ESRESTADATIO  |
| 1 V                                                                                                    |                     | Punidpalities<br>Select al   | ]                  | Layer                | Unselec       | ż ali   | ESRLShapelie  |
| I F                                                                                                    |                     | Punicipalities<br>Select all |                    | Layer                | Utselec       | * dl    | ESTI Sixovite |

 Table 1.10. Steps for the configuration of municipalities labels mask

## 1.3.3.3. Configuration of mask of intermunicipal cooperations labels

| Process                                                                                                    | Handling in QGIS                                                                                                    |
|----------------------------------------------------------------------------------------------------|----------------------------------------------------------------------------------------------------|
| 1. Apply a mask to<br>display only the<br>intermunicipal<br>cooperations labels of<br>the selected local<br>region | In QGIS:<br>• Select a feature of the local regions layer<br>• Update the current mask<br>• Configure the Mask Extension |

| Q Update the current mask 21 X<br>Style                                                                     |
|----------------------------------------------------------------------------------------------------|
| Edt                                                                                                    |
| □ <b>biffer</b><br>Units 10 segments 5                                                                      |
| On the fly simplification                                                                                   |
| Lo pom                                                                                                    |
| Limit labeling to mesk's polygon                                                                            |
| Runction used for labeling litering on polygons The mask geometry contains a point on the polygon surface 💌 |
| Function used for labeling filtering on lines The mask geometry intersects the line 💌                       |
| Link Linvin                                                                                                 |
| 1 Z Communes                                                                                                |
| 2 Z EPCL                                                                                                    |
| Select al Urselect al                                                                                       |
| Severas                                                                                                    |
| CK Tex Seeves defaults Land defaults Arraise Ask                                                            |

Table 1.11. Steps for the configuration of intermunicipal cooperations labels mask

## 1.3.4. Step 4: atlas implementation in print composer

This fourth step has as its objective the configuration and the implementation of the atlas in the composer.

#### 1.3.4.1. Activation of atlas in print composer

| Process                               | Handling in QGIS                                                                                                    |
|---------------------------------------|----------------------------------------------------------------------------------------------------|
| 1. Define map                         | In QGIS:                                                                                                    |
| symbology                             | • Activate layers of main map                                                                                                    |
| 2. Configuration of<br>coverage layer | In the composer:<br>• Add map<br>• Activate and configure atlas properties<br>• Click on the Atlas generation tab<br>• Click on Generate an atlas<br>• Select the Coverage layer |

|                         | Composition       Item properties       Atlas generation         Mass generation       ×         Generate an atlas       ✓         Coverage layer       Local region final         Hidden coverage layer       Page name         Filter with       ©         Sort by       ×         Output       Output         Output       Output         Single file export when possible                                                                                                    |   |
|-------------------------|----------------------------------------------------------------------------------------------------|---|
| 3. Configuration of map | In the Item properties tab:<br>• Activate the function Controlled by atlas<br>• Configure Margin around feature<br>• Composition Item properties Atlas generation<br>Item properties<br>• Follow visibility preset (none)<br>• Follow visibility preset (none)<br>• Lock styles for layers<br>• Extents<br>× min 1145310.305<br>• Win 6058513.586<br>× max 1255110.247<br>• Y max 6119513.554<br>• Set to map canvas extent<br>• View extent in map canvas<br>• Controlled by atlas<br>• Margin around feature 10%<br>• Predefined scale (best fit)<br>• Fixed scale | × |

| 4. Generate atlas in     | In the <b>composer toolbox</b> :                                                                                                |  |  |  |  |  |
|--------------------------|----------------------------------------------------------------------------------------------------|--|--|--|--|--|
| print composer           | <ul> <li>Click on Preview atlas</li> <li>Use the arrows to view the different maps generated automatically:</li> <li></li></ul> |  |  |  |  |  |
| 5. Lock layer and        | In the <b>Item properties</b> tab:                                                                                              |  |  |  |  |  |
| style layer              | • Lock layers                                                                                                    |  |  |  |  |  |
|                          | • Lock styles for layers                                                                                                    |  |  |  |  |  |
|                          | Composition Item properties Atlas generation                                                                                    |  |  |  |  |  |
|                          | Item properties Map 0                                                                                                    |  |  |  |  |  |
|                          | ▼ Main properties                                                                                                    |  |  |  |  |  |
|                          | Cache   Update preview                                                                                                    |  |  |  |  |  |
|                          | Scale 452489                                                                                                    |  |  |  |  |  |
|                          | Map rotation 0.00 °                                                                                                    |  |  |  |  |  |
|                          | Draw map canvas items                                                                                                    |  |  |  |  |  |
|                          | ▼ Layers                                                                                                    |  |  |  |  |  |
|                          | 🗌 Follow visibility preset (none) 💌 🖶                                                                                           |  |  |  |  |  |
|                          | 🗹 Lock layers 💽 🖶                                                                                                    |  |  |  |  |  |
|                          | ☑ Lock styles for layers                                                                                                    |  |  |  |  |  |
|                          | ▼ Extents                                                                                                    |  |  |  |  |  |
|                          |                                                                                                    |  |  |  |  |  |
| 6. Finalize the main map | In print composer:                                                                                                    |  |  |  |  |  |
| Ĩ                        | • Add map items: Arrow, scalebar, source, legend                                                                                |  |  |  |  |  |

 Table 1.12. Steps for the activation of atlas in print composer

#### 1.3.4.2. Add dynamic items

At this stage, it is necessary to configure the dynamic elements that will be displayed in the atlas maps according to the local regions (project name and indicators).

| Process           | Handling in QGIS                                                                                                    |  |  |  |  |
|-------------------|----------------------------------------------------------------------------------------------------|--|--|--|--|
| 1. Add Title      | In print composer: <ul> <li>Add new label for the title of template (name of local region)</li> </ul> <li>In Item properties: <ul> <li>Click on Insert an expression</li> </ul> </li>                                                                                                    |  |  |  |  |
|                   | In window: <ul> <li>Indicate the name of the field where we will find the information of the names of local regions</li> </ul>                                                                                                    |  |  |  |  |
|                   | Reference     Provide Training       Image: Second Second S |  |  |  |  |
|                   | Configure Appearance of the title (Font, font color, size, alignment)                                                                                                    |  |  |  |  |
| 2. Add indicators | In print composer: <ul> <li>Add new label for indicators</li> <li>In Item properties: <ul> <li>Click on Insert an expression</li> </ul> </li> <li>In window: <ul> <li>Indicate the name of the field where we will find the information of the names of local regions</li> </ul> </li> <li>In the main properties of the indicator label:</li> </ul>                                                                                                    |  |  |  |  |
| 2. Add indicators | <ul> <li>Configure Appearance of the title (Font, font color, size alignment)</li> <li>Configure Appearance of the title (Font, font color, size alignment)</li> <li>In print composer: <ul> <li>Add new label for indicators</li> <li>In Item properties: <ul> <li>Click on Insert an expression</li> </ul> </li> <li>In window: <ul> <li>Indicate the name of the field where we will find the information of the names of local regions</li> </ul> </li> <li>In the main properties of the indicator label: <ul> <li>Indicate, after the expression, the unit of the indicator</li> </ul> </li> </ul></li></ul>                                                                                                    |  |  |  |  |

|              | Composition Propriétés de l'objet Génération d'atlas                                                                                                    |  |  |  |  |
|--------------|----------------------------------------------------------------------------------------------------|--|--|--|--|
|              | nacionalizzation de la construction de la construct |  |  |  |  |
|              | Étiquette                                                                                                    |  |  |  |  |
|              | Propriétés principales                                                                                                    |  |  |  |  |
|              | [% "sumPopulat" %] habitants [% "COUNT_1" %] Km2 [% "Count" %] communes [% "sumcharter" %) Picks de bétail                                                                                                    |  |  |  |  |
|              | [% "sumexploit" %) ⊨xploitations<br>[% "sumsuperfi" %) hectares utilisés pour l'agriculture<br>[% "area" %.1 km2 de forêt publiquer.                                                                                                    |  |  |  |  |
|              | Insérer une expression                                                                                                    |  |  |  |  |
|              |                                                                                                    |  |  |  |  |
|              |                                                                                                    |  |  |  |  |
|              | Change the appearance (size, font,)                                                                                                    |  |  |  |  |
| 3. Add icons | ➔ To give an infographic style to the indicators you can add icons after each indicator (http://www.flaticon.com):                                                                                                    |  |  |  |  |
|              | <ul> <li>In print composer:</li> <li>Add image</li> <li>Define the location of the image (use the SVG format for better rendering)</li> </ul>                                                                                                    |  |  |  |  |
|              | Composition Item properties Atlas generation                                                                                                    |  |  |  |  |
|              | Item properties ×                                                                                                    |  |  |  |  |
|              | Picture                                                                                                    |  |  |  |  |
|              | Main proportion                                                                                                    |  |  |  |  |
|              |                                                                                                    |  |  |  |  |
|              | Image source                                                                                                    |  |  |  |  |
|              | C:/Users/Xo/Pictures/Capture.PNG                                                                                                    |  |  |  |  |
|              | Resize mode                                                                                                    |  |  |  |  |
|              | Zoom 👻                                                                                                    |  |  |  |  |
|              | Placement                                                                                                    |  |  |  |  |
|              | Top left 🔹                                                                                                    |  |  |  |  |
|              | Search directories                                                                                                    |  |  |  |  |
|              | ▼ SVG Parameters                                                                                                    |  |  |  |  |
|              |                                                                                                    |  |  |  |  |

 Table 1.13. Steps for adding dynamic items

## 1.3.4.3. Add municipal population density map

| Process                                           | Handling in QGIS                                                                                                    |
|---------------------------------------------------|----------------------------------------------------------------------------------------------------|
| 1. Define map<br>symbology                        | <ul> <li>In QGIS:</li> <li>Activate <i>municipalities V2</i> layer</li> <li>Use a good symbology (graduated style) for representing these data</li> </ul>                                                                                                    |
| 2. Add map in<br>print composer                   | In print composer: <ul> <li>Click Add Map</li> <li>Define map position, scale and dimensions</li> </ul>                                                                                                    |
| 3. Configuration<br>of map                        | In Item properties tab:<br>• Activate the function Controlled by atlas<br>• Configure Margin around feature<br>Composition Item properties Atlas generation<br>Item properties<br>Hap 1<br>Value proverties<br>Value (681395<br>Value (681395<br>Value (best fit)<br>Predefined scale (best fit)<br>Fixed scale |
| 4. Lock layers<br>and style layers<br>of the maps | In Item properties tab: <ul> <li>Lock layers</li> <li>Lock styles for layers</li> </ul>                                                                                                    |

| Composition           | Item properties             | Atlas generation |                |
|-----------------------|-----------------------------|------------------|----------------|
| Item properties       |                             |                  | :              |
| Map 1                 |                             |                  |                |
| ▼ Main pro<br>Cache   | operties                    | - U              | Ipdate preview |
| Scale                 | 2482827                     |                  |                |
| Map rotatic           | n 0,00 °<br>ap canvas items |                  | ÷ 🖶            |
| ▼ Layers<br>□ Folow • | /isibility preset           | (none)           | • 🗣            |
| C Lock lay            | vers<br>yles for layers     |                  |                |
|                       |                             |                  |                |

 Table 1.14. Steps to configure municipal population density map

## 1.3.4.4. Add Intermunicipal cooperations map

| Process                                           | Handling in QGIS                                                                                                    |
|---------------------------------------------------|----------------------------------------------------------------------------------------------------|
| 1. Define map<br>symbology                        | In QGIS: <ul> <li>Activate Intermunicipal cooperation layer</li> <li>Use a good symbology (Categorized style) for representing these data</li> </ul> |
| 2. Add map in<br>print composer                   | In print composer:<br>• Click Add Map<br>• Define map position, dimensions and scale                                                                 |
| 3. Configuration of map                           | In <b>Item properties</b> tab:<br><ul> <li>Activate the function Controlled by atlas</li> <li>Configure Margin around feature</li> </ul>             |
| 4. Lock layers and<br>style layers of the<br>maps | In Item properties tab:<br><ul> <li>Lock layers</li> <li>Lock styles for layers</li> </ul>                                                           |

 Table 1.15. Steps to configure intermunicipal cooperations map

## 1.3.4.5. Add overview map

| Process                                              | Handling in QGIS                                                                                                    |
|------------------------------------------------------|----------------------------------------------------------------------------------------------------|
| 1. Define map<br>symbology                           | <ul> <li>In QGIS:</li> <li>Activate <i>final local region</i> layer</li> <li>Use a basic symbology (Categorized style) for representing these data</li> </ul>                                                                                                    |
| 2. Add map in print composer                         | In print composer: <ul> <li>Click Add Map</li> <li>Define map position and dimensions</li> </ul>                                                                                                    |
| 3. Configure<br>overview<br>parameters of the<br>map | In Item properties:<br>• Add an Overview<br>• Configure this overview with a map frame of Map 0 (the main map)<br>• Lock layers<br>• Lock styles for layers<br>• Lock styles for layers<br>• Lock styles for layers<br>• Lock styles for layers<br>• Main properties Adac generation<br>• Hain properties Improperties Impropertites Improperties Improperties Impropert |

 Table 1.16. Steps to configure the overview map

## 1.3.5. Step 5: atlas publication

The different elements of the atlas are configured (maps, indicators, title, etc.). In this last step, the production of the atlas boards is carried out by exporting them as images.

| Process                                            | Handling in QGIS                                                                                                    |
|----------------------------------------------------|----------------------------------------------------------------------------------------------------|
| 1. Customize<br>output filename<br>with expression | <ul> <li>In the Atlas generation tab:</li> <li>Configure the output filename by assigning the value of the field "pays" (name of local regions)</li> </ul>                                                                                                    |
|                                                    | Composition Item properties Atlas generation   Atlas generation X     Generate an atlas     Coverage layer     Hidden coverage layer     Page name     Filter with     Sort by     Output filename expression     pays*     Single file export when possble                                                                                                    |
|                                                    | It typement hater's filterame     2     X       In the filter     0     0       Togget?     0     0       Togget? |
|                                                    | NB : If the field "pays" as the name of files generated by the atlas causes an error under GNU / Linux, then either change the values that caused the problem in the layer or change the output file name by nutting the propriet of the following ("marge", "I", "I", "I", "I", "I", "I", "I", "                                                                                                    |

| 2. Run export | In print composer:                                                                                                    |  |
|---------------|----------------------------------------------------------------------------------------------------|--|
|               | Click on Export Atlas as Images                                                                                                    |  |
|               |                                                                                                    |  |
|               | <ul> <li>Create a folder in which the pages (images) of the atlas will be stored</li> <li>Select this directory and choose</li> </ul> |  |
| 3. Configure  | Choose the export resolution according to the end use of the atlas                                                                    |  |
| options       | 💋 Image export options ? X                                                                                                    |  |
|               | Export options                                                                                                    |  |
|               | Export resolution 300 dpi                                                                                                    |  |
|               | Page viidth 3507 px •<br>Page height 2480 px •                                                                                        |  |
|               | ▼ □ Crop to content                                                                                                    |  |
|               | Top margin 0 px 🗘                                                                                                    |  |
|               |                                                                                                    |  |
|               | Save Cancel                                                                                                    |  |
|               | Web publication 100dpi; PDF Publication 300dpi; Printing minimum 400dpi.                                                              |  |
|               | Click on Save                                                                                                    |  |
|               | Check the export                                                                                                    |  |

Table 1.17. Steps for the publication of the atlas